# Once logged into FACTS please select Report Manager

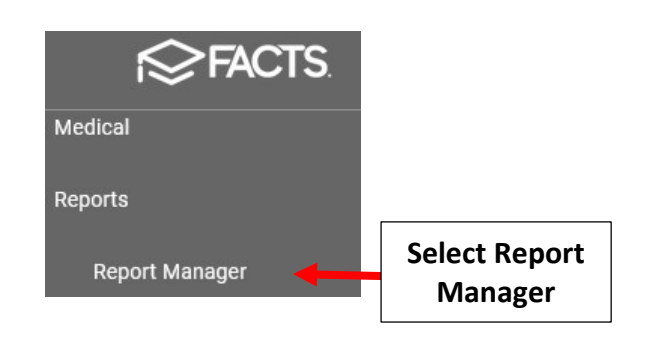

## Select Administration > Parent Alert

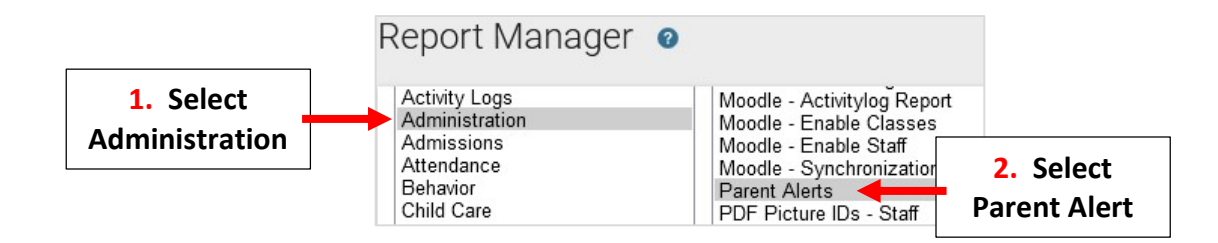

Enter Date Range \*From Date will be the Date the Alert Was Created \* Select Staff Member Alert was Created by and Select Single Arrow to Move to Selected List. Select View Report

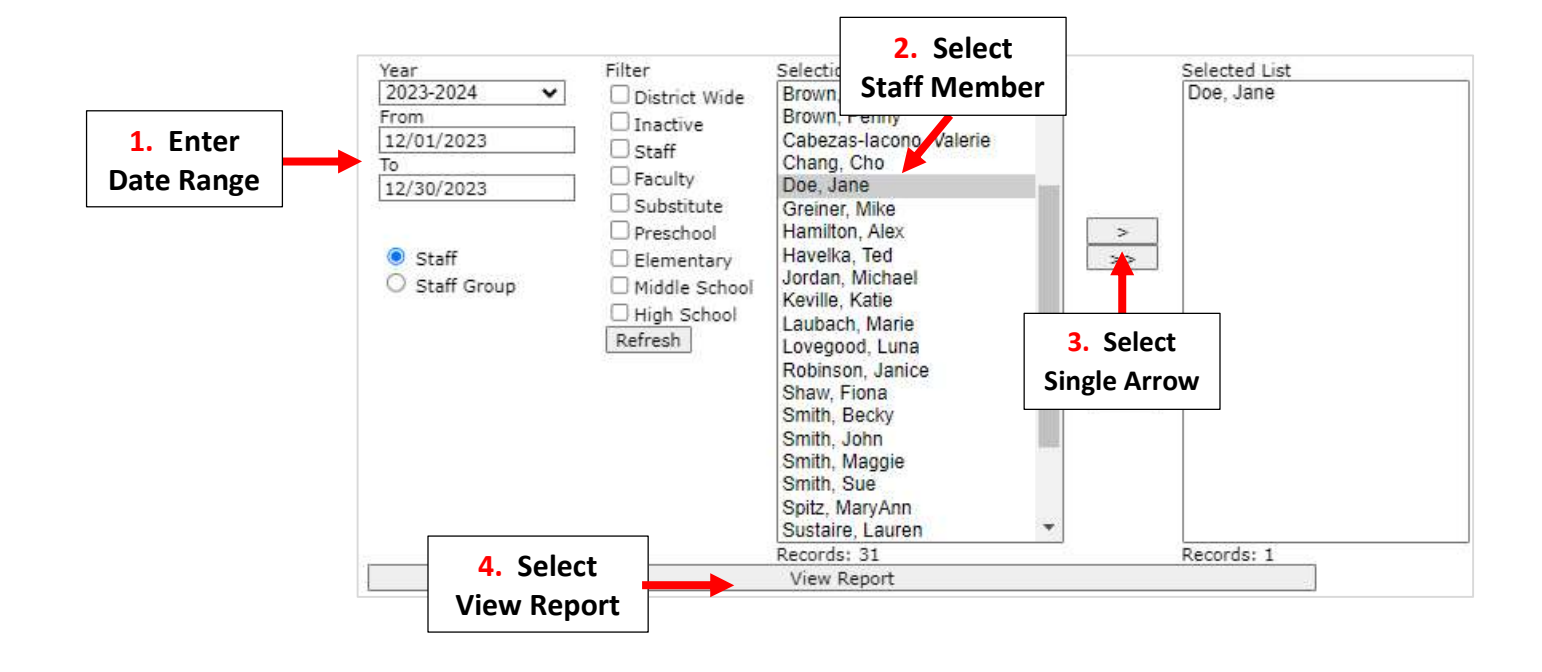

### Select Cancel Alert

#### Parent Alerts

Printed Date: 10/30/2023 Date Range: 10/30/2023 - 11/30/2023

Subject November 1st Mass Type Text Message Submitted (ET) 10/30/2023 08:39:00 Scheduled (local) 10/30/2023 16:00:00

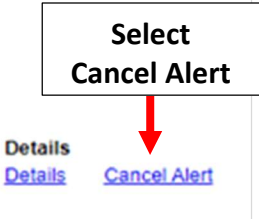

### Alert will Now Show as Deleted

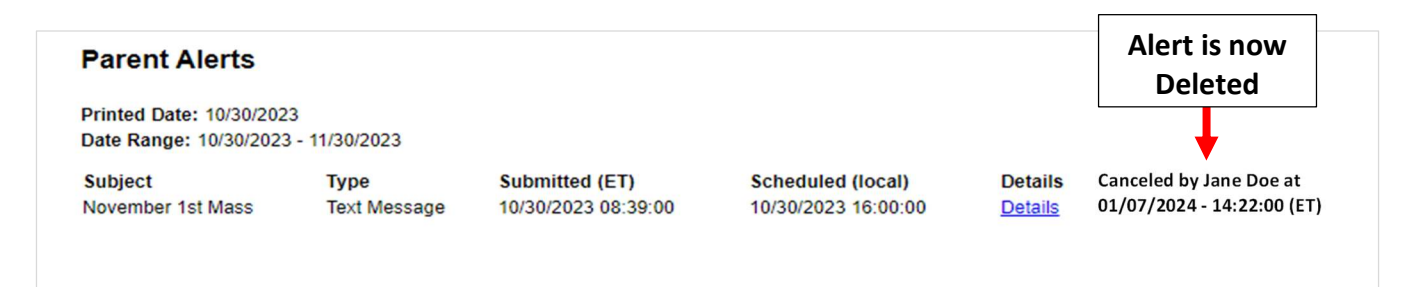